# Android OS Terminals (with ICS)

# Ρυθμίσεις Internet:

Ρυθμίσεις -> Περισσότερες ρυθμίσεις -> Δίκτυα κινητής τηλεφωνίας ->Ονόματα σημείων πρόσβασης -> Επιλογές -> Επιλέγουμε "Νέο ΑΡΝ"

- Όνομα: WIND Internet
- APN: gint.b-online.gr
- MCC: 202
- MNC: 10
- Τύπος ΑΡΝ: Κενό

Όπως και τα άλλα στοιχεία μένουν κενά

# Ρυθμίσεις MMS:

Ρυθμίσεις -> Περισσότερες ρυθμίσεις -> Δίκτυα κινητής τηλεφωνίας ->Ονόματα σημείων πρόσβασης -> Επιλογές -> Επιλέγουμε "Νέο ΑΡΝ"

- Όνομα: WIND MMS
- APN: mnet.b-online.gr
- MMSC: http://192.168.200.95/servlets/mms
- Διακομιστής μεσολάβησης MMS: 192.168.200.11
- Θύρα MMS: 9401
- MCC: 202
- MNC: 10
- Τύπος APN: MMS

Όλα τα άλλα στοιχεία μένουν κενά!

### **Internet Settings:**

Settings -> More settings -> Mobile Networks -> Access Point Names -> Options New APN

- Name: WIND Internet
- APN: gint.b-online.gr
- MCC: 202
- MNC: 10
- APN Type:

### **MMS Settings:**

Settings -> Wireless & Networks -> Mobile Networks -> Access Point Names -> Options -> New APN

- Name: WIND MMS
- APN: mnet.b-online.gr
- MMSC: http://192.168.200.95/servlets/mms
- MMS proxy: 192.168.200.11
- MMS port: 9401
- MCC: 202
- MNC: 10
- APN type: MMS